## **RESET UNIFI PLAYTV PASSWORD**

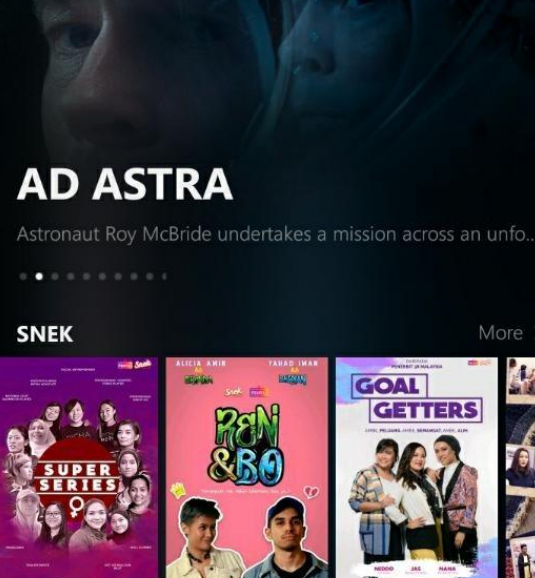

**STEP 1** 

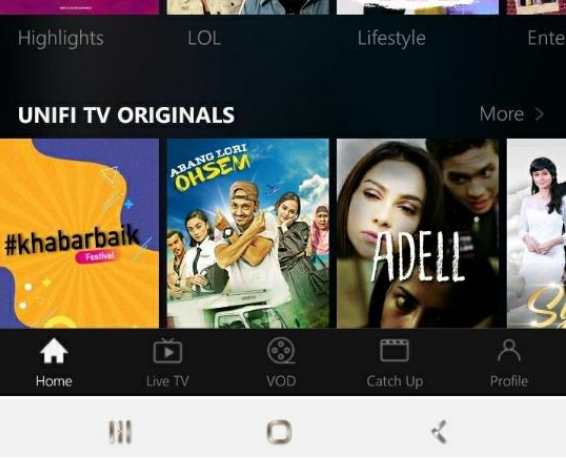

Select profile at landing page ٠

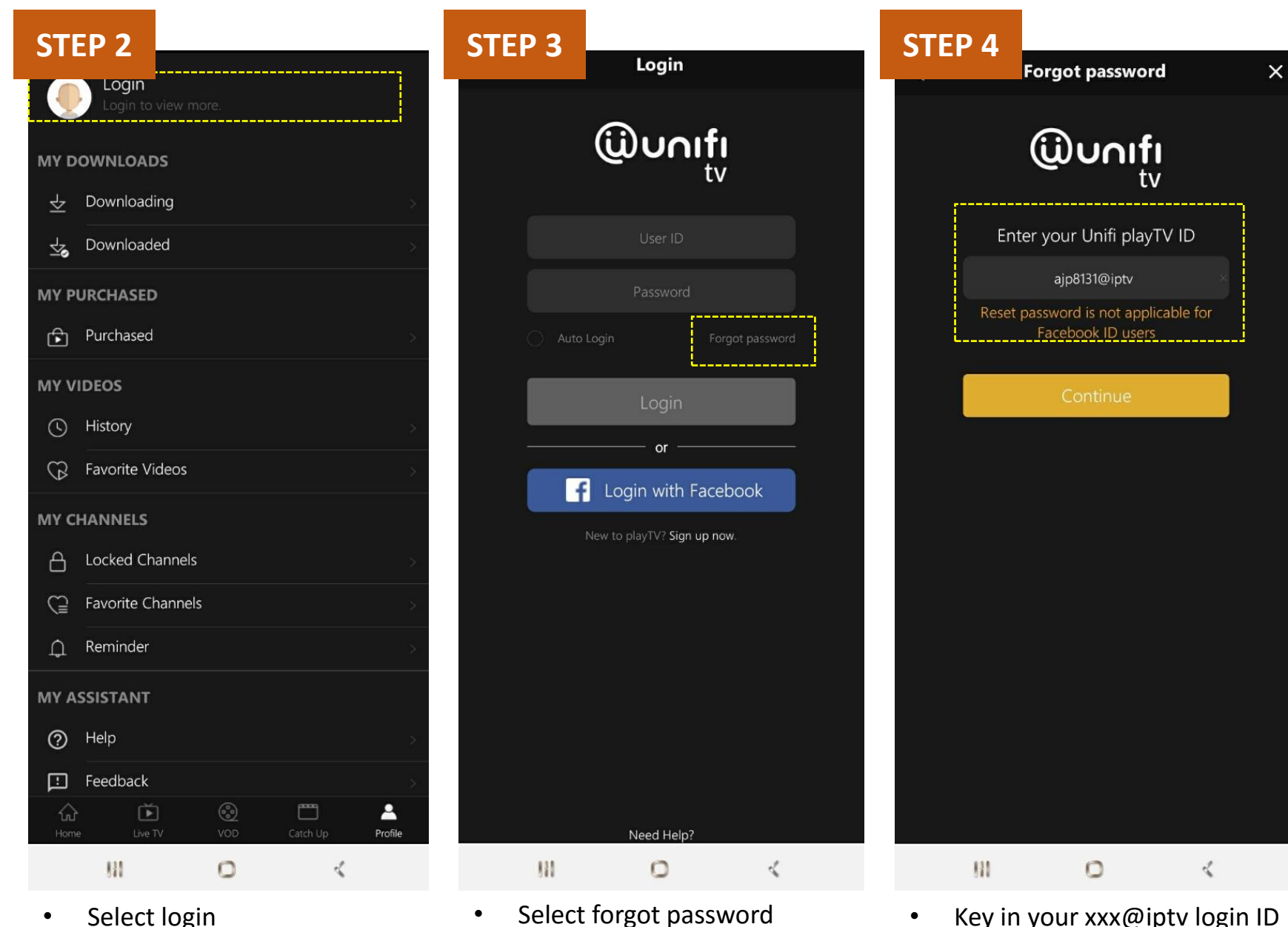

٠

Select login

٠

Key in your xxx@iptv login ID

## RESET UNIFI PLAYTV PASSWORD

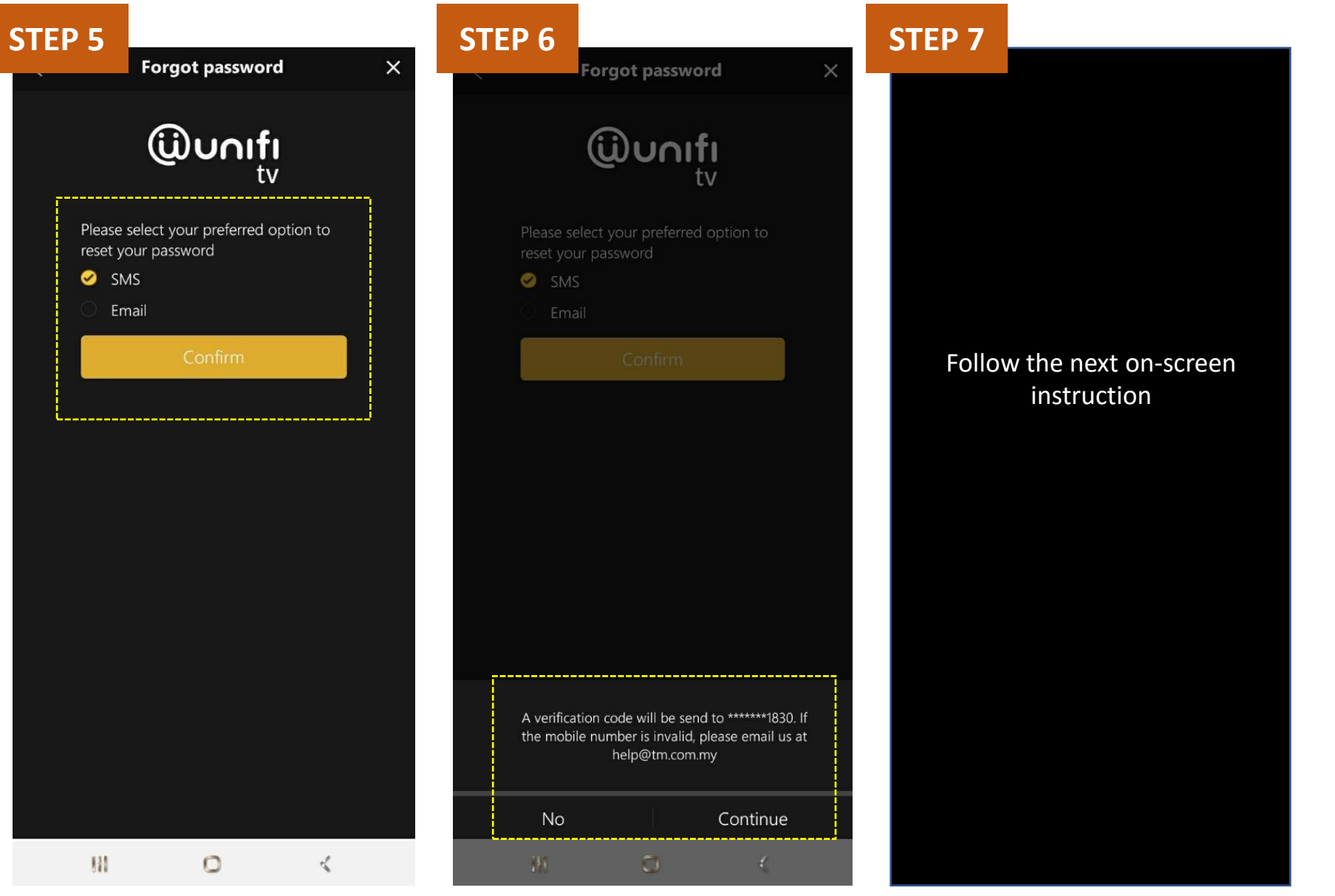

Select reset via sms
or email

 If SMS option selected, verification code will be SMS to your displayed mobile no